# Pearson VUE profil készítése HP vizsgák letételéhez

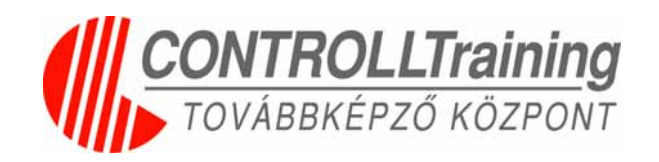

- 2012. február 1-től a Pearson VUE veszi át, a Prometrictől, a HP vizsgák (HPO, HP2, HP3) bonyolítást
- Ezért, hogy vizsgázni lehessen egy VUE profil elkészítése szükséges
- A profil elkészítése ezen a weboldalon lehetséges <u>http://www.pearsonvue.com/hp/testingportal</u>
- A profil elkészítéshez szükséged lesz a HP Learner ID-ra is
- Kérek mindenkit, hogy a profilját még a tanfolyam előtt készítse el, mert az email-es visszaigazolás miatt ez a tanfolyam alatt már problémás lehet

Kertay Zsolt CONTROLLTraining

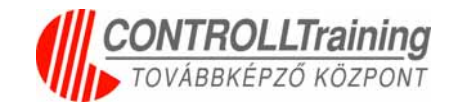

Menj el következő weboldalra és kattints a Create Profile gombra <u>http://www.pearsonvue.com/hp/testingportal</u>

| P → B B C ×       Image →         Image →       Image →                                                          | <b>¤</b>                                                                                                    |
|----------------------------------------------------------------------------------------------------|----------------------------------------------------------------------------------------------------|
| HP ExpertONE<br>Testing Portal                                                                                   |                                                                                                    |
| Welcome                                                                                                    |                                                                                                    |
| First Time Users: Create a Profile                                                                               |                                                                                                    |
| If you've tested with HP before February 1, 2012, you will need to create a new profile.                         |                                                                                                    |
| Login                                                                                                    |                                                                                                    |
| Username   <u>» Forgot Username or Password?</u> Password Login                                                  |                                                                                                    |
| Copyright © 1996-2011 Pearson Education, Inc. or its affiliate(s). All rights reserved.<br><u>Privacy Policy</u> |                                                                                                    |
|                                                                                                    | Control of the Condition of the Section of the Section of the |

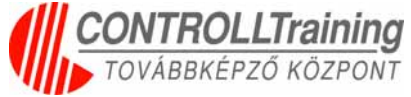

## A következő ablakban kattints a **Continue** gombra <u>http://www.pearsonvue.com/hp/testingportal</u>

#### Welcome

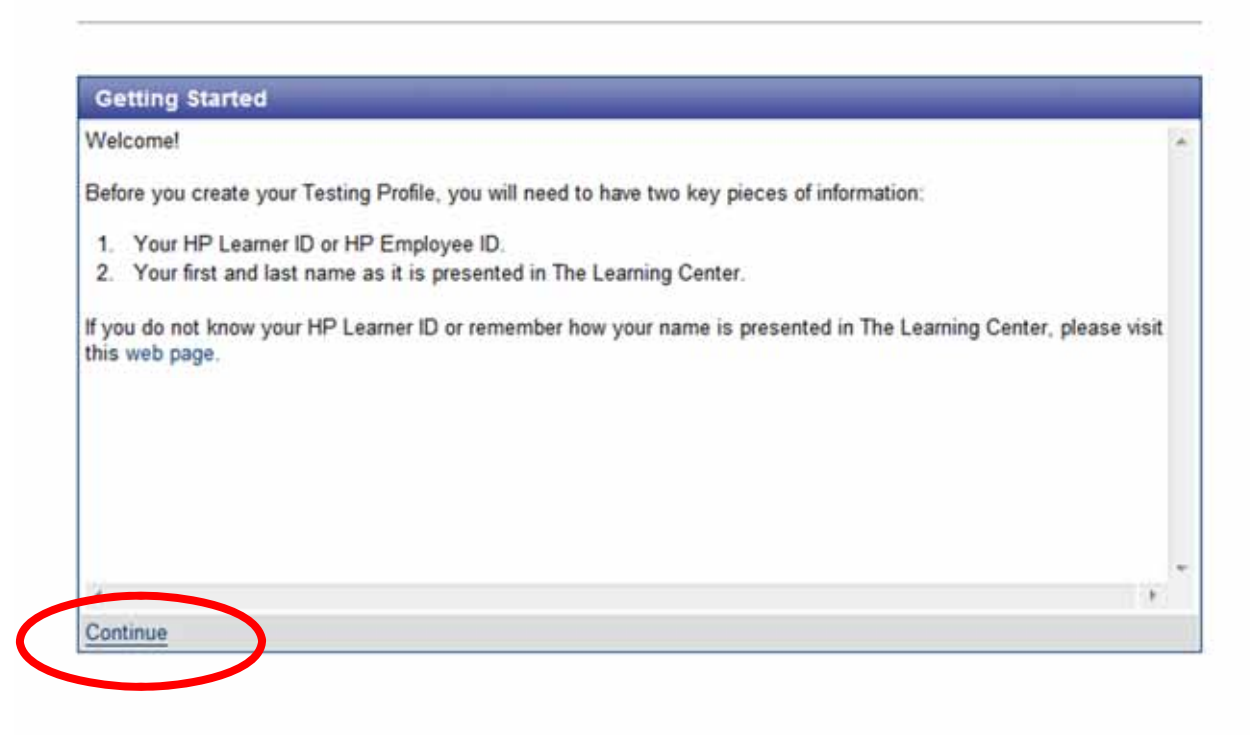

Proprietary & Confidential @ All Rights Reserved, by Integral7, Inc.

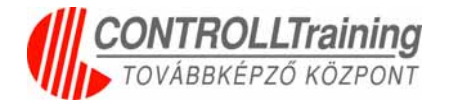

### Töltsd ki az adataidat

| elds marked with an * an                                                                                                    | e required.                            |                                                                                                    |                                                                                                    |                            |            |
|----------------------------------------------------------------------------------------------------|----------------------------------------|----------------------------------------------------------------------------------------------------|----------------------------------------------------------------------------------------------------|----------------------------|------------|
| Candidate Information                                                                                                    |                                        |                                                                                                    |                                                                                                    |                            |            |
| he name you enter must i                                                                                                    | match the name as registered in The    | Learning Center.                                                                                                    |                                                                                                    |                            |            |
| * First Name / Given Name                                                                                                    | Zsolt                                  |                                                                                                    |                                                                                                    |                            |            |
| Middle Name                                                                                                    |                                        |                                                                                                    | Ha mindon                                                                                                    | kitältättöl                | akkar      |
| * Last Name / Surname /<br>Family Name                                                                                                    | Kertay                                 |                                                                                                    |                                                                                                    | knohonel,                  | UKKUI      |
| Company Name                                                                                                    | CONTROLLTraining Kft.                  |                                                                                                    | kattints a Si                                                                                                    | ibmit dor                  | nhra       |
| IP Learner ID                                                                                                    |                                        |                                                                                                    |                                                                                                    | abrint goi                 | IIDIG      |
| HP Learner ID is your ke                                                                                                    | ey to HP ExpertONE testing and certif  | ication. Your HP Learner ID is required to set up your account a                                                                                            | and t                                                                                                    |                            |            |
| npioyees do not need an                                                                                                    | HP Learner ID and should use their H   | P Employee ID.                                                                                                    |                                                                                                    |                            |            |
| HP Learner ID                                                                                                    | uv0036706439                           |                                                                                                    |                                                                                                    |                            |            |
|                                                                                                    |                                        |                                                                                                    |                                                                                                    |                            |            |
|                                                                                                    |                                        |                                                                                                    |                                                                                                    |                            |            |
| Addresses                                                                                                    |                                        |                                                                                                    |                                                                                                    |                            |            |
| referred Mailing Address                                                                                                    | Mailing Address •                      | *State/Province                                                                                                    | -None-                                                                                                    |                            |            |
|                                                                                                    |                                        | Postal Code / Zip Code                                                                                                    |                                                                                                    |                            |            |
| Country                                                                                                    | HUNGARY                                |                                                                                                    |                                                                                                    |                            |            |
| Mailing Address                                                                                                    | Csalogany u. 23. 5. em                 | Phone Numbers                                                                                                    |                                                                                                    |                            |            |
|                                                                                                    |                                        |                                                                                                    | Phone Country Code                                                                                                    | Number                     | ext        |
|                                                                                                    |                                        | * Primary Phone Number                                                                                                    | Hungary (36)                                                                                                    | ▼ 457-6990                 | 0.00000    |
|                                                                                                    |                                        |                                                                                                    |                                                                                                    |                            | 1225       |
| City                                                                                                    | Budapest                               |                                                                                                    | Phone Country Code                                                                                                    | Number                     | ext.       |
| City<br>state/Province                                                                                                    | Budapest<br>-None- *                   | Alternative Phone Number                                                                                                    | Phone Country Code                                                                                                    | Number                     | ext        |
| City<br>tate/Province<br>ostal Code / Zip Code                                                                                                   | Budapest<br>-None- *<br>1027           | Alternative Phone Number                                                                                                    | Phone Country Code                                                                                                    | • Number                   | ext        |
| City<br>tate/Province<br>ostal Code / Zip Code                                                                                                   | Budapest<br>-None- *<br>1027           | Alternative Phone Number                                                                                                    | Phone Country Code -Select- Phone Country Code -SelectSelect-                                                                                                    | Number                     | ext        |
| City<br>state/Province<br>iostal Code / Zip Code                                                                                                 | Budapest -None- 1027 UNITED SYATES     | Alternative Phone Number Primary Fax Number                                                                                                    | Phone Country Code<br>-Select-<br>Phone Country Code<br>-Select-                                                                                                    | Vumber<br>Vumber           | ext        |
| City<br>tate/Province<br>ostal Code / Zip Code                                                                                                   | Budapest -None- 1027 UNITED STATES     | Alternative Phone Number Primary Fax Number Alternative Eax Number                                                                                          | Phone Country Code -Select- Phone Country Code -Select- Phone Country Code Code                                                                                     | Number<br>Number<br>Number | ext<br>ext |
| City<br>Eate/Province<br>Iostal Code / Zip Code<br>Country<br>Litemative Address                                                                 | Budapest -None  - 1027 UNITED SYATES   | Alternative Phone Number<br>Primary Fax Number<br>Alternative Fax Number                                                                                    | Phone Country Code<br>-Select-<br>Phone Country Code<br>-Select-<br>Phone Country Code<br>-Select-                                                                  | Number<br>Number<br>Number | ext<br>ext |
| - City<br>Itate/Province<br>Postal Code / Zip Code<br>Country<br>Iternative Address                                                              | Budepest -None 1027 0/0/1E0 5/A165     | Alternative Phone Number Primary Fax Number Alternative Fax Number Emoll Addresses                                                                          | Phone Country Code<br>-Select-<br>Phone Country Code<br>-Select-<br>Phone Country Code<br>-Select-                                                                  | Number<br>Number<br>Number | ext<br>ext |
| City<br>State/Province<br>Iostal Code / Zip Code<br>Country<br>Summarive Address                                                                 | Budapest -None- * 1027 0///120/5///125 | Alternative Phone Number     Primary Fax Number     Alternative Fax Number     Emoli Addresses     Preferred Communications                                 | Phone Country Code<br>-Select-<br>Phone Country Code<br>-Select-<br>Phone Country Code<br>-Select-<br>s Address Primary Email Address •                             | Number<br>Number<br>Number | ext<br>ext |
| City<br>tate/Province<br>ostal Code / Zip Code<br>Jountry<br>Iternative Address                                                                  | Budapest -NoneNone-                    | Alternative Phone Number Primary Fax Number Alternative Fax Number Emoil Addresses Preferred Communications Primary Email Address                           | Phone Country Code<br>-Select-<br>Phone Country Code<br>-Select-<br>Phone Country Code<br>-Select-<br>s Address Primary Email Address •<br>zsolt.kertav@controll.hu | Number<br>Number<br>Number | ext        |
| City<br>Eate/Province<br>ostal Code / Zip Code<br>Country<br>Iternative Address<br>Sty<br>State/Province<br>ostal Code / Zip Code                | Budapest -NoneNone-                    | Alternative Phone Number Primary Fax Number Alternative Fax Number Emoil Addresses Preferred Communications Primary Email Address                           | Phone Country Code<br>-Select-<br>Phone Country Code<br>-Select-<br>Phone Country Code<br>-Select-<br>s Address Primary Email Address •<br>zsolt.kertay@controll.hu | Number<br>Number<br>Number | ext        |
| City<br>Eate/Province<br>iostal Code / Zip Code<br>Country<br>Itemative Address<br>State/Province<br>Iostal Code / Zip Code                      | Budapest -NoneNone-                    | Alternative Phone Number Primary Fax Number Alternative Fax Number Emolt Addresses Preferred Communications Primary Email Address Alternative Email Address | Phone Country Code<br>-Select-<br>Phone Country Code<br>-Select-<br>Phone Country Code<br>-Select-<br>s Address Primary Email Address •<br>zsolt.kertay@controll.hu | Number<br>Number           | ext        |
| City<br>tate/Province<br>ostal Code / Zip Code<br>ountry<br>Iternative Address<br>Ry<br>State/Province<br>ostal Code / Zip Code<br>frome Numbers | Budapest -NoneNoneNone                 | Alternative Phone Number Primary Fax Number Alternative Fax Number Emolt Addresses Preferred Communications Primary Email Address Alternative Email Address | Phone Country Code<br>-Select-<br>Phone Country Code<br>-Select-<br>Phone Country Code<br>-Select-<br>s Address Primary Email Address •<br>zsob: kertay@controll.hu | Number<br>Number           | ext        |

#### Pár percen belül kapsz egy emailt a VUE rendszerétől

| egraf7.com/durange/do/candidate/regultration/dis; P - 🔒 🗄 C X 🛕 Testing Profile Created 🛛 × 🔃 HP Testing with Per | anton YUE                                                                                                    |
|----------------------------------------------------------------------------------------------------|----------------------------------------------------------------------------------------------------|
| PEARSON                                                                                                    | HP ExpertONE<br>Testing Portal                                                                                                    |
| Testing Profile Created                                                                                           |                                                                                                    |
| Zsolt Kertay - uv0036706439                                                                                       | HP ExperiONE - Testing Profile Login Instructions - Message (HTML)                                                                                                    |
| An email message containing your login details has been sent. Before you can login to the Testi                   | ing Porta                                                                                                    |
| Progressiv & Confidential<br>© All Rights Reserved. By Integral7, Int.                                            | Auna - Delete         Reply         Forward         To Manager         Mover         OneHote         Categorize -         Translate         Zoom           Delete         Respond         Quick Steps         Mover         Adjoints -         Translate         Zoom                                                                                                    |
| Másold ki az emailben lévő kódot,<br>majd kattints a linkre                                                       | <ul> <li>Market Market Market</li></ul> |
|                                                                                                    | exam.registration@hp.com                                                                                                    |

Írd be a levélben kapott kódot és kattints a Submit gombra

|                                                       | PEARSON |  |  |  |  |
|-------------------------------------------------------|---------|--|--|--|--|
| Testing Profile Activation                            |         |  |  |  |  |
| Zsolt Kertay - uv0036706439                           |         |  |  |  |  |
| Authorization Code jgSeiFni                           |         |  |  |  |  |
| If you have any questions, please <u>Contact Us</u> . |         |  |  |  |  |

Proprietary & Confidential © All Rights Reserved, by Integral7, Inc.

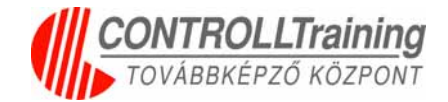

Add meg a jelszavadat, min 6 max 16 karakter hosszú A rendszer a HP Learner ID-t javasolja felhasználó névnek, én is... A felhasználó neved és a megadott jelszavadat ne felejtsd el magaddal hozni tanfolyamra, vizsgára Kattints a **Submit** gombra

| Login Details                                                                                                    |                           |
|----------------------------------------------------------------------------------------------------|---------------------------|
| After you choose your username and password, you will be redirected to the login page.                                                                   |                           |
| Username                                                                                                    | uv0036706439              |
| Password                                                                                                    | •••••                     |
| Confirm Password                                                                                                    | ••••••                    |
| <ul> <li>Username: For your convenience, we have set your username to your HP Learner ID. If you wish to change this, your use<br/>sensitive.</li> </ul> | rname must contain betwee |
| <ul> <li>Password: You can create your own Password.</li> </ul>                                                                                          |                           |
| o Your password must be between 6 and 16 characters and cannot contain accented characters. Your password IS case                                        | sensitive.                |
|                                                                                                    | Submit                    |

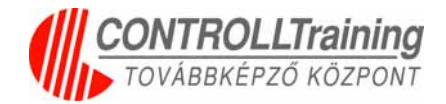

#### És még nincs vége... Most jelentkezz be, és az oldal alján kattints a Verify gombra

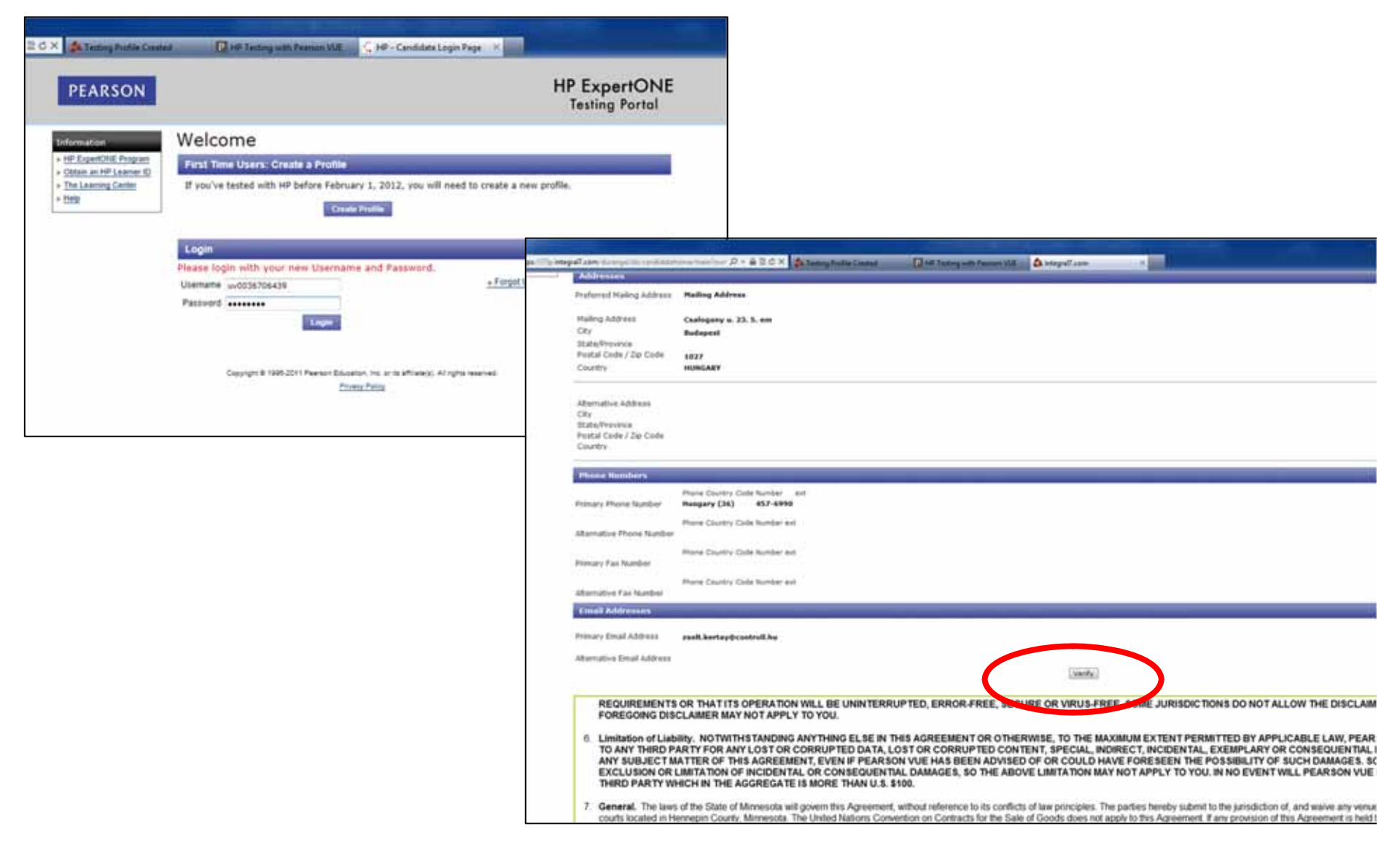

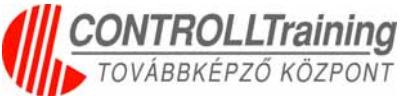